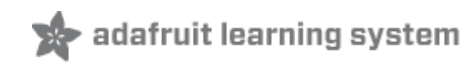

## USB Audio Cards with a Raspberry Pi

Created by lady ada

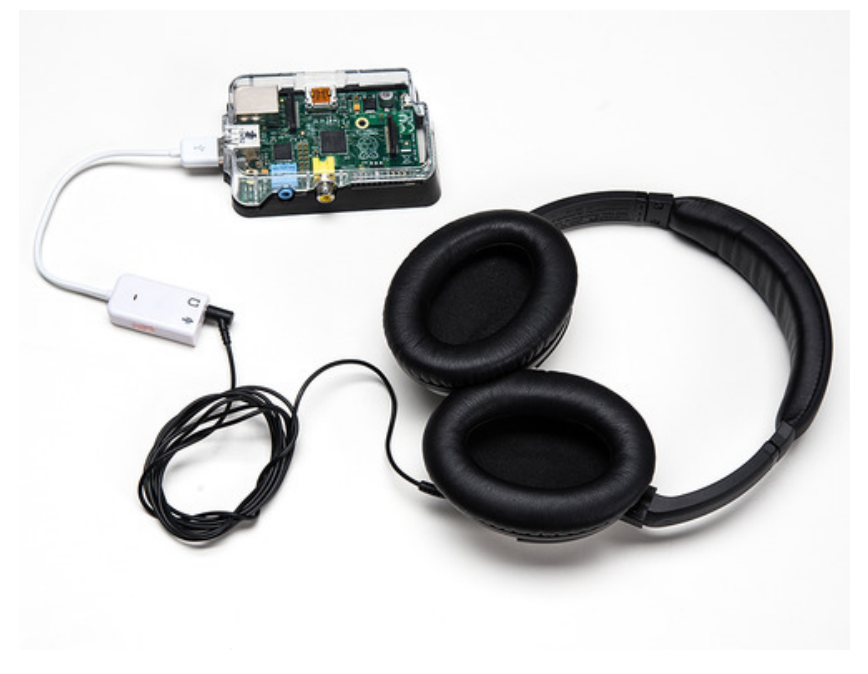

Last updated on 2014-10-06 01:00:20 PM EDT

### **Guide Contents**

| Guide Contents          | 2  |
|-------------------------|----|
| Instructions            | 3  |
| Pre-requisites          | 3  |
| Figure out your chipset | 5  |
| Figure out your chipset | 5  |
| CM108 Type              | 6  |
| If you have CM108       | 6  |
| CM-Headphone Type       | 9  |
| CM109 Type              | 10 |
| Updating ALSA Config    | 11 |
| Updating alsa options   | 11 |
| Headphone vs Audio card | 12 |
| Troubleshooting!        | 14 |
|                         |    |

## Instructions

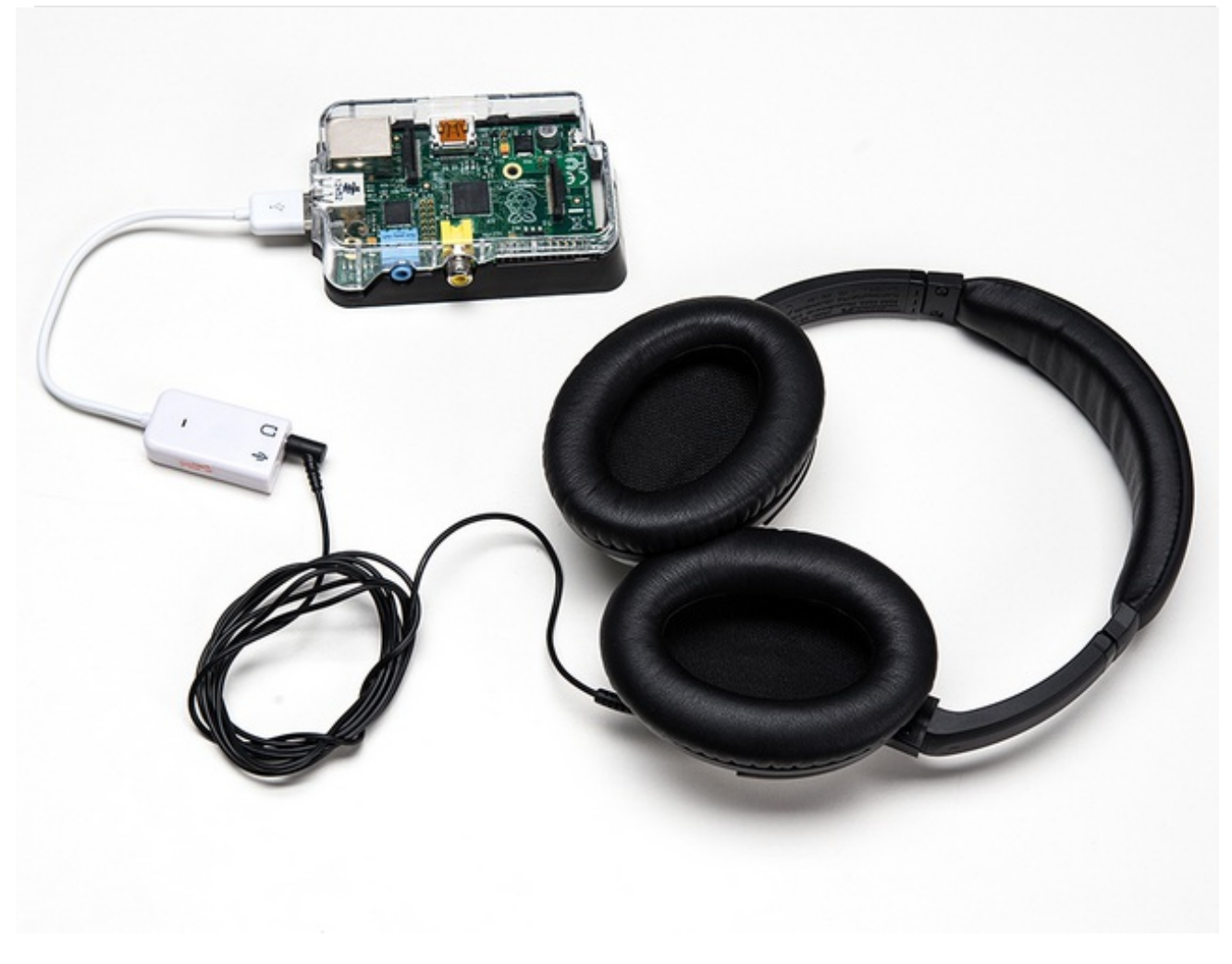

The Raspberry Pi has an on-board audio jack, which is super handy for all kinds of sound effects and speech, just plug and go! However, for when you want better audio for music playback, a USB audio card can greatly improve the sound quality and volume, this tutorial will show you how...

This tutorial is only for getting the audio output jack working. We don't have a tutorial for the microphone input (yet!)

## **Pre-requisites**

First up, you will need a fully set up Raspberry Pi that is otherwise working and you can log into. We have tons of tutorials on that front (http://adafru.it/ckb), so get your SD card loaded with Raspbian (http://adafru.it/aWq) (that's what we're using in this tutorial), and either (http://adafru.it/aUB)ssh (http://adafru.it/aUB) in, log in with a monitor and keyboard, or a USB console cable (http://adafru.it/aUA)

Just a reminder, this tutorial is only known good for the USB audio card in the Adafruit shop. Audio cards all use different chipsets so if you have another card, it may not work here! You'll have to figure out what's different for your model.

# Figure out your chipset Figure out your chipset

Start by having your Raspi **turned off/shutdown** (perform a clean shutdown!) and then plugging in your USB audio card. Then boot the Pi as normal.

Once you log in, type **dmesg | grep cm109** to look at the boot messages. You should either see some lines about **cm109** if you have a **CM109** chipset

(http://adafru.it/dgh)

(http://adafru.it/dgi)

or if nothing comes up, try dmesg | grep Headphone you will see the C-Media USB Headphone Set driver. This means its a CM-headphone

| Putty                                                                          |  |  |  |  |  |  |
|--------------------------------------------------------------------------------|--|--|--|--|--|--|
| pi@raspberrypi:~\$ dmesg   grep Headphone                                      |  |  |  |  |  |  |
| [ 3.403355] usb 1-1.2: Product: C-Media USB Headphone Set                      |  |  |  |  |  |  |
| [ 3.417677] input: C-Media USB Headphone Set as /devices/platform/bcm2708_u    |  |  |  |  |  |  |
| sb/usb1/1-1/1-1.2/1-1.2:1.3/input/input0                                       |  |  |  |  |  |  |
| [ 3.433381] hid-generic 0003:0D8C:000C.0001: input, hidraw0: USB HID v1.00 Dev |  |  |  |  |  |  |
| ice [C-Media USB Headphone Set ] on usb-bcm2708_usb-1.2/input3                 |  |  |  |  |  |  |
| pi@raspberrypi:~\$                                                             |  |  |  |  |  |  |

**or** if nothing comes up, try **dmesg | grep C-Media** you will see some C-Media notes but no mention of the cm109 driver. This means its a **CM108** 

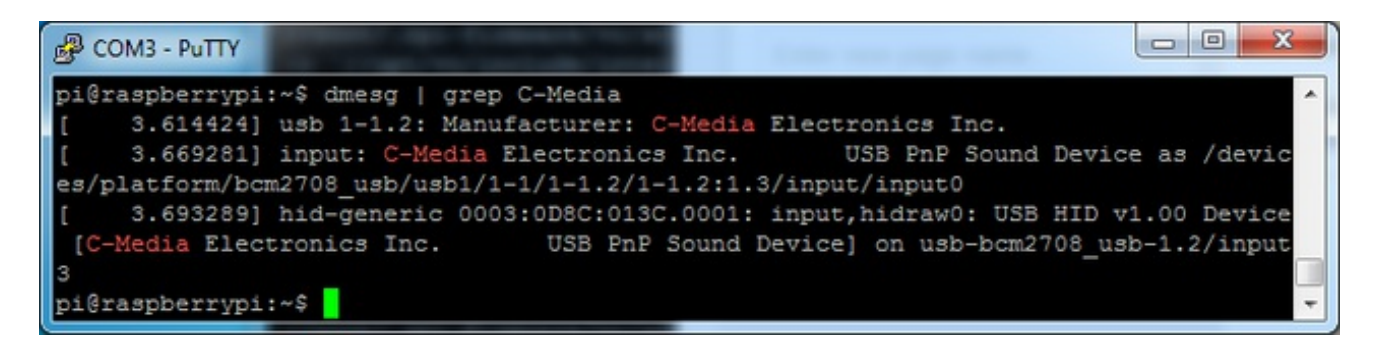

# CM108 Type If you have CM108

If you type in **Isusb** you should see a reference to **C-Media Electronics, Inc. CM108** Audio Adapter

| B COM3 - PuTTY                                          |                              |  |  |  |  |  |
|---------------------------------------------------------|------------------------------|--|--|--|--|--|
| pi@raspberrypi:~\$                                      | ·                            |  |  |  |  |  |
| pi@raspberrypi:~\$ lsusb                                |                              |  |  |  |  |  |
| Bus 001 Device 002: ID 0424:9512 Standard Microsystems  | Corp.                        |  |  |  |  |  |
| Bus 001 Device 001: ID 1d6b:0002 Linux Foundation 2.0 r | oot hub                      |  |  |  |  |  |
| Bus 001 Device 003: ID 0424:ec00 Standard Microsystems  | Corp.                        |  |  |  |  |  |
| Bus 001 Device 004: ID 0d8c:013c C-Media Electronics, I | nc. CM108 Audio Controller   |  |  |  |  |  |
| Bus 001 Device 005: ID 0bda:8176 Realtek Semiconductor  | Corp. RTL8188CUS 802.11n WLA |  |  |  |  |  |
| N Adapter                                               |                              |  |  |  |  |  |
| pi@raspberrypi:~\$                                      | -                            |  |  |  |  |  |

We'll need to update the firmware, this requires Internet access but only takes 15 minutes or so. You might want to run **sudo apt-get update** first if you haven't lately. Then run the following commands in order:

sudo apt-get install git-core sudo wget https://raw.github.com/Hexxeh/rpi-update/master/rpi-update -O /usr/bin/rpi-update sudo chmod +x /usr/bin/rpi-update sudo BRANCH=next rpi-update sudo reboot

```
- -
🖗 pi@raspberrypi: ~
pi@raspberrypi ~ 💲 sudo wget https://raw.github.com/Hexxeh/rpi-update/master/rpi 🔺
-update -0 /usr/bin/rpi-update
--2013-12-16 22:55:43-- https://raw.github.com/Hexxeh/rpi-update/master/rpi-upd
ate
Resolving raw.github.com (raw.github.com)... 199.27.76.133
Connecting to raw.github.com (raw.github.com) |199.27.76.133 |: 443... connected.
HTTP request sent, awaiting response... 200 OK
Length: 7174 (7.0K) [text/plain]
Saving to: '/usr/bin/rpi-update'
100%[=====>] 7,174
                                                     --.-K/s
                                                                 in 0.09s
                                                                              E
2013-12-16 22:55:48 (82.0 KB/s) - '/usr/bin/rpi-update' saved [7174/7174]
pi@raspberrypi ~ $ sudo chmod +x /usr/bin/rpi-update
pi@raspberrypi ~ 💲 📘
```

| 🖗 pi@raspberrypi: ~                                                              |   |
|----------------------------------------------------------------------------------|---|
| *** Raspberry Pi firmware updater by Hexxeh, enhanced by AndrewS                 | - |
| *** Performing self-update                                                       |   |
| 2013-12-16 22:56:33 https://github.com/Hexxeh/rpi-update/raw/master/rpi-upd      |   |
| ate                                                                              |   |
| Resolving github.com (github.com) 192.30.252.130                                 |   |
| Connecting to github.com (github.com)  192.30.252.130  :443 connected.           |   |
| HTTP request sent, awaiting response 302 Found                                   |   |
| Location: https://raw.github.com/Hexxeh/rpi-update/master/rpi-update [following] |   |
| 2013-12-16 22:56:38 https://raw.github.com/Hexxeh/rpi-update/master/rpi-upd      |   |
| ate                                                                              |   |
| Resolving raw.github.com (raw.github.com) 199.27.75.133                          |   |
| Connecting to raw.github.com (raw.github.com)  199.27.75.133  :443 connected.    |   |
| HTTP request sent, awaiting response 200 OK                                      |   |
| Length: 7174 (7.0K) [text/plain]                                                 |   |
| Saving to: `/usr/bin/rpi-update.tmp'                                             |   |
|                                                                                  |   |
| 100%[===================================                                         |   |
|                                                                                  |   |
| 2013-12-16 22:56:44 (234 KB/s) - `/usr/bin/rpi-update.tmp' saved [7174/7174]     |   |
|                                                                                  |   |
| *** Relaunching after update                                                     |   |
| *** Raspberry Pi firmware updater by Hexxeh, enhanced by AndrewS                 | = |
| *** ARM/GPU split is now defined in /boot/config.txt using the gpu_mem option!   |   |
| *** We're running for the first time                                             |   |
| <pre>*** Setting up firmware (this may take a few minutes)</pre>                 |   |
| Cloning into '//root/.rpi-firmware'                                              |   |
| remote: Counting objects: 3200, done.                                            |   |
| remote: Compressing objects: 100% (2674/2674), done.                             |   |
| Receiving objects: 74% (2383/3200), 33.73 MiB   46 KiB/s                         |   |
| Receiving objects: 74% (2383/3200), 35.76 MiB   78 KiB/s                         | Ŧ |

|                                                                                            | 2   |
|--------------------------------------------------------------------------------------------|-----|
| pi@raspberrypi: ~                                                                          | ~   |
| s.h' -> `//opt/vc/include/interface/vmcs_host/vc_imageconv_defs.h'                         | -   |
| `//root/.rpi-firmware/vc/sdk/opt/vc/include/interface/vmcs_host/vc_vchi_filesys            | .   |
| h' -> `//opt/vc/include/interface/vmcs_host/vc_vchi_filesys.h'                             |     |
| `//root/.rpi-firmware/vc/sdk/opt/vc/include/interface/vmcs_host/vc_hdmi_propert            | y I |
| .h' -> `//opt/vc/include/interface/vmcs_host/vc_hdmi_property.h'                           |     |
| `//root/.rpi-firmware/vc/sdk/opt/vc/include/interface/vmcs_host/vcilcs_common.h            |     |
| -> `//opt/vc/include/interface/vmcs_host/vcilcs_common.h'                                  |     |
| `//root/.rpi-firmware/vc/sdk/opt/vc/include/interface/vmcs_host/vc_vchi_fileser            | V   |
| ice_defs.h' -> `//opt/vc/include/interface/vmcs_host/vc_vchi_fileservice_defs.h            |     |
| `//root/.rpi-firmware/vc/sdk/opt/vc/include/interface/vmcs_host/vc_gencmd_defs.            | n   |
| <pre>' -&gt; `//opt/vc/include/interface/vmcs_host/vc_gencmd_defs.h'</pre>                 |     |
| `//root/.rpi-firmware/vc/sdk/opt/vc/include/interface/vmcs_host/vc_vchi_bufman.            | h   |
| <pre>' -&gt; `//opt/vc/include/interface/vmcs_host/vc_vchi_bufman.h'</pre>                 |     |
| <pre>`//root/.rpi-firmware/vc/sdk/opt/vc/include/interface/vmcs_host/vc_dispmanx_typ</pre> | e   |
| s.h' -> `//opt/vc/include/interface/vmcs_host/vc_dispmanx_types.h'                         |     |
| <pre>`//root/.rpi-firmware/vc/sdk/opt/vc/include/interface/vmcs_host/vc_dispservice_</pre> | ×   |
| _defs.h' -> `//opt/vc/include/interface/vmcs_host/vc_dispservice_x_defs.h'                 |     |
| <pre>`//root/.rpi-firmware/vc/sdk/opt/vc/include/interface/vmcs_host/vc_cecservice.h</pre> |     |
| -> `//opt/vc/include/interface/vmcs_host/vc_cecservice.h'                                  |     |
| '//root/.rpi-firmware/vc/sdk/opt/vc/include/interface/vmcs_host/vc_dispmanx.h'             |     |
| > '//opt/vc/include/interface/vmcs_host/vc_dispmanx.h'                                     |     |
| //root/.rpi-firmware/vc/sdk/opt/vc/include/interface/vmcs_host/vc_vchi_bufman_             | a   |
| efs.h' -> '//opt/vc/include/interface/vmcs_host/vc_vchi_bufman_defs.h'                     |     |
| *** Running Idconfig                                                                       |     |
| *** Storing current firmware revision                                                      |     |
| *** Syncing changes to disk                                                                |     |
| the line errors appeared, your firmware was successfully setup                             | =   |
| ne A reboot is needed to activate the new firmware                                         |     |
| plerasporrupi - C                                                                          |     |
| biguasberilabi ~ >                                                                         |     |

Now you can go down to the **update alsa module options** section

## CM-Headphone Type

Type **dmesg** to look at the boot messages. You should see a bunch of lines that talk about **C-Media USB Headphone Set** 

-Putty COM3 - Putty 2.993089] usb 1-1.1: New USB device found, idVendor=0424, idProduct=ec00 3.002111] usb 1-1.1: New USB device strings: Mfr=0, Product=0, SerialNumber =0 3.014482] smsc95xx v1.0.4 3.077293] smsc95xx 1-1.1:1.0: eth0: register 'smsc95xx' at usb-bcm2708 usb-.1, smsc95xx USB 2.0 Ethernet, b8:27:eb:2f 10:de 3.202748] usb 1-1.2: new full-speed SB device number 4 using dwc\_otg 3.314093] usb 1-1.2: New USB device found, idVendor=0d8c, idProduct=000c 3.323324] usb 1-1.2: New USB device strings: Mfr=0, Product=1, SerialNumber =0 3.332805] usb 1-1.2: Produce: C-Media USB Headphone Set 3.349470] input: C-Media/USB Headphone Set as /devices/platform/bcm2708 u sb/usb1/1-1/1-1.2/1-1.2:1 input/input0 0003:0D8C:000C.0001: input, hidraw0: USB HID v1.00 Dev 3.364944] hid-gener ice [C-Media USB Headphone Set ] on usb-bcm2708\_usb-1.2/input3 4.010505] udevd[154]: starting version 175 5.153447] Registered led device: led0 6.853675] usbcore: registered new interface driver snd-usb-audio 9.557858] EXT4-fs (mmcblk0p2): re-mounted. Opts: (null) 10.058643] EXT4-fs (mmcblk0p2): re-mounted. Opts: (null) 21.695373] Adding 102396k swap on /var/swap. Priority:-1 extents:2 across:5 07900k SS 717.088373] smsc95xx 1-1.1:1.0: eth0: link up, 100Mbps, full-duplex, lpa 0xC5 E 973.008887] smsc95xx 1-1.1:1.0: eth0: link down i@raspberrypi:~\$

And if you type in **Isusb** you should see a reference to **C-Media Electronics Audio Adapter** but no mention of **CM108** and the VID/PID is 0x0d8c:0x00c

| 🔗 C | OM3 - | PuTTY   |        |      |           |                                         |   |
|-----|-------|---------|--------|------|-----------|-----------------------------------------|---|
| pi@ | raspl | errypi: | ~\$ ls | susk | )         |                                         | - |
| Bus | 001   | Device  | 002:   | ID   | 0424:9512 | Standard Microsystems Corp.             |   |
| Bus | 001   | Device  | 001:   | ID   | 1d6b:0002 | Linux Foundation 2.0 root hub           |   |
| Bus | 001   | Device  | 003:   | ID   | 0424:ec00 | Standard Microsystems Corp.             |   |
| Bus | 001   | Device  | 004:   | ID   | 0d8c:000c | C-Media Electronics, Inc. Audio Adapter |   |
| pi@ | rasph | perrypi | ~\$    |      |           |                                         | - |

Nothing special needs to be done! Hurray! Continue on to the **Updating ALSA Config section** 

# CM109 Type

Type **dmesg** to look at the boot messages. You should see a bunch of lines that talk about **cm109** 

| 🛃 со  | M14 - PuTTY |                                                                   |     |
|-------|-------------|-------------------------------------------------------------------|-----|
| 1     | 3.093287]   | usb 1-1.1: New USB device found, idVendor=0424, idProduct=ec00    | -   |
| 1     | 3.110532]   | usb 1-1.1: New USB device strings: Mfr=0, Product=0, SerialNumber |     |
| =0    |             |                                                                   |     |
| [     | 3.124959]   | smsc95xx v1.0.4                                                   |     |
| [     | 3.197339]   | smsc95xx 1-1.1:1.0: eth0: register 'smsc95xx' at usb-bcm2708_usb- |     |
| 1.1,  | smsc95xx    | USB 2.0 Etherner, b8:27:eb:2f:80:de                               |     |
| 1     | 3.312807]   | usb 1-1.3: new full-speed USB device number 4 using dwc_otg       |     |
| [     | 3.433998]   | usb 1-1.3: New USB device found, idVendor=0d8c, idProduct=000e    |     |
| 1     | 3.446497]   | usb 1-1.3 New USB device strings: Mfr=0, Product=1, SerialNumber  |     |
| =0    |             |                                                                   |     |
| [     | 3.457478]   | usb 1-1.3: Product: Generic USB Audio Device                      |     |
| [     | 4.012806]   | udew[154]: starting version 175                                   | 1.1 |
| [     | 5.223877]   | Registered led device: led0                                       |     |
| [     | 5.336888]   | cm109: Keymap for Komunikate KIP1000 phone loaded                 |     |
| [     | 5.526225]   | input: CM109 USB driver as /devices/platform/bcm2708_usb/usb1/1-1 |     |
| /1-1. | 3/1-1.3:1   | .3/input/input0                                                   |     |
| [     | 5.943698]   | usbcore: registered new interface driver cm109                    |     |
| 1     | 6.157830]   | cm109: CM109 phone driver: 20080805 (C) Alfred E. Heggestad       | ÷., |
| [     | 6.812515]   | usbcore: registered new interface driver snd-usb-audio            |     |
| [     | 9.397960]   | EXT4-fs (mmcblk0p2): re-mounted. Opts: (null)                     |     |
| [     | 9.864203]   | EXT4-fs (mmcblk0p2): re-mounted. Opts: (null)                     | 1   |
| [ 2   | 4.877659]   | Adding 102396k swap on /var/swap. Priority:-1 extents:2 across:5  | =   |
| 07900 | k SS        |                                                                   |     |
| pi@ra | spberrypi   | :~\$                                                              | -   |

And if you type in **Isusb** you should see a reference to **C-Media Electronics Audio Adapter** but no mention of **CM108** 

| <b>P</b> 0 | OM14  | - PuTTY |        |     |           |                                                 |   |
|------------|-------|---------|--------|-----|-----------|-------------------------------------------------|---|
| pi@r       | caspl | berrypi | ~\$ ls | usk | )         |                                                 | ~ |
| Bus        | 001   | Device  | 002:   | ID  | 0424:9512 | Standard Microsystems Corp.                     |   |
| Bus        | 001   | Device  | 001:   | ID  | 1d6b:0002 | Linux Foundation 2.0 root hub                   |   |
| Bus        | 001   | Device  | 003:   | ID  | 0424:ec00 | Standard Microsystems Corp.                     |   |
| Bus        | 001   | Device  | 004:   | ID  | 0d8c:000e | C-Media Electronics, Inc. Audio Adapter (Planet |   |
| UP-1       | 100,  | Genius  | G-Tal  | Lk) |           |                                                 |   |
| pi@r       | caspb | perrypi | ~\$    |     |           |                                                 | Ŧ |

### (http://adafru.it/dgj)

Nothing special needs to be done! Hurray! Continue on to the next section

# Updating ALSA Config Updating alsa options

We'll edit the audio system configuration file with

### sudo nano /etc/modprobe.d/alsa-base.conf

For all but the most recent Raspbian releases, look for the line that reads:

### #options snd-usb-audio index=0

Change this to:

### options snd-usb-audio index=0

Note we removed the # at the start of the line.

For the latest Raspbian versions, look for this line instead:

### options snd-usb-audio index=-2

There's no # to remove in this case, just change the index from -2 to 0:

options snd-usb-audio index=0

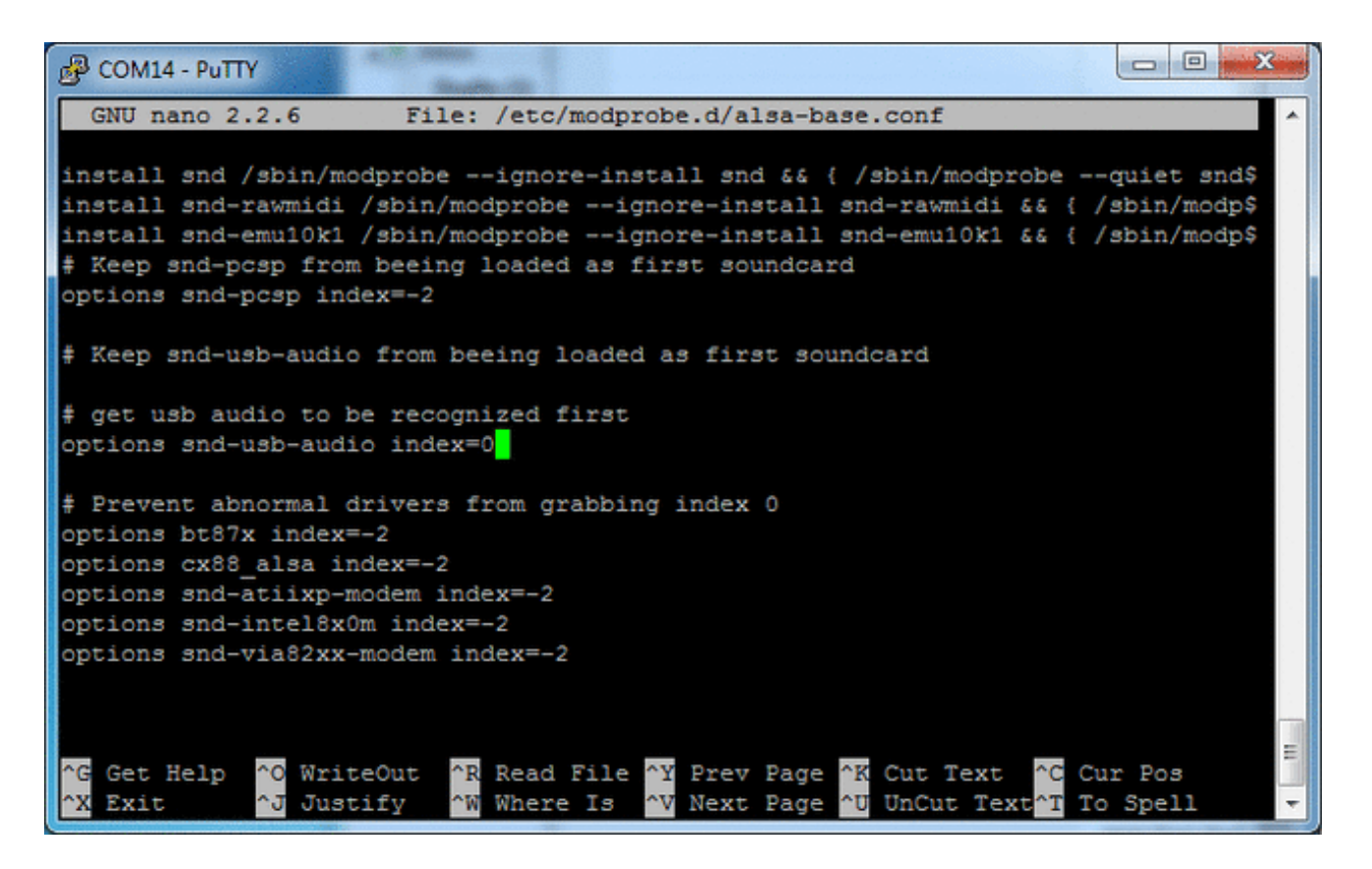

That's it! Now reboot with **sudo reboot** and log in again, you can test with **speaker-test** by runnig

#### speaker-test -c2 -D hw:0,0

Which will play white noise through the left and right 'speakers' on the audio card. Once you've got something coming out, try to play an audio file with **aplay** (for WAV files, not MP3)

```
aplay /usr/share/scratch/Media/Sounds/Animal/Bird.wav
aplay /usr/share/sounds/alsa/Front_Center.wav
```

If you want to play a stream of music, you can try

```
sudo apt-get install mpg123
mpg123 http://voxsc1.somafm.com:8882 (http://adafru.it/d26)
```

If you want to play MP3's on command, check out this tutorial which covers how to set that up (http://adafru.it/aTD)

## Headphone vs Audio card

Don't forget, you still have the built in headphone jack on the Pi, called **card 1** now (not the

| Putty                         |                      |                       |        |
|-------------------------------|----------------------|-----------------------|--------|
| pi@raspberrypi:~\$ aplay -1   |                      |                       | *      |
| **** List of PLAYBACK Hardway | re Devices ****      |                       |        |
| card 0: Device [Generic USB ] | Audio Device], devic | e O: USB Audio [USB . | Audio] |
| Subdevices: 1/1               |                      |                       |        |
| Subdevice #0: subdevice #0    |                      |                       |        |
| card 1: ALSA [bcm2835 ALSA],  | device 0: bcm2835 A  | LSA [bcm2835 ALSA]    |        |
| Subdevices: 8/8               |                      |                       |        |
| Subdevice #0: subdevice #0    |                      |                       |        |
| Subdevice #1: subdevice #1    |                      |                       |        |
| Subdevice #2: subdevice #2    |                      |                       |        |
| Subdevice #3: subdevice #3    |                      |                       |        |
| Subdevice #4: subdevice #4    |                      |                       |        |
| Subdevice #5: subdevice #5    |                      |                       |        |
| Subdevice #6: subdevice #6    |                      |                       |        |
| Subdevice #7: subdevice #7    |                      |                       |        |
| pi@raspberrypi:~\$            |                      |                       | · ·    |

If you want to **aplay** through that jack again, specify **card 1** with **-D hw:1,0** instead of **-D hw:0,0** 

```
speaker-test -c2 -D hw:1,0
```

# Troubleshooting!

If you're using a Raspberry Pi and notice the output isnt totally clean, some USB Audio adapters don't like USB-1.2 and produce crackling in the output. You can work around the problem by adding dwc\_otg.speed=1 to /boot/cmdline.txt and setting the USB ports to USB-1.1 mode.